## INSTRUCTIVO CONVOCATORIAS APOYOS SOCIOECONÓMICOS ÁREA DE GESTIÓN Y FOMENTO SOCIOECONÓMICO SISTEMA DE INFORMACIÓN DE BIENESTAR UNIVERSITARIO - SIBU FACULTAD DE MEDICINA PERIODO 2014-01

## Instrucciones para la inscripción:

1. Ingrese a la dirección <u>www.sibu.unal.edu.co</u> y digite su usuario y contraseña del correo electrónico institucional.

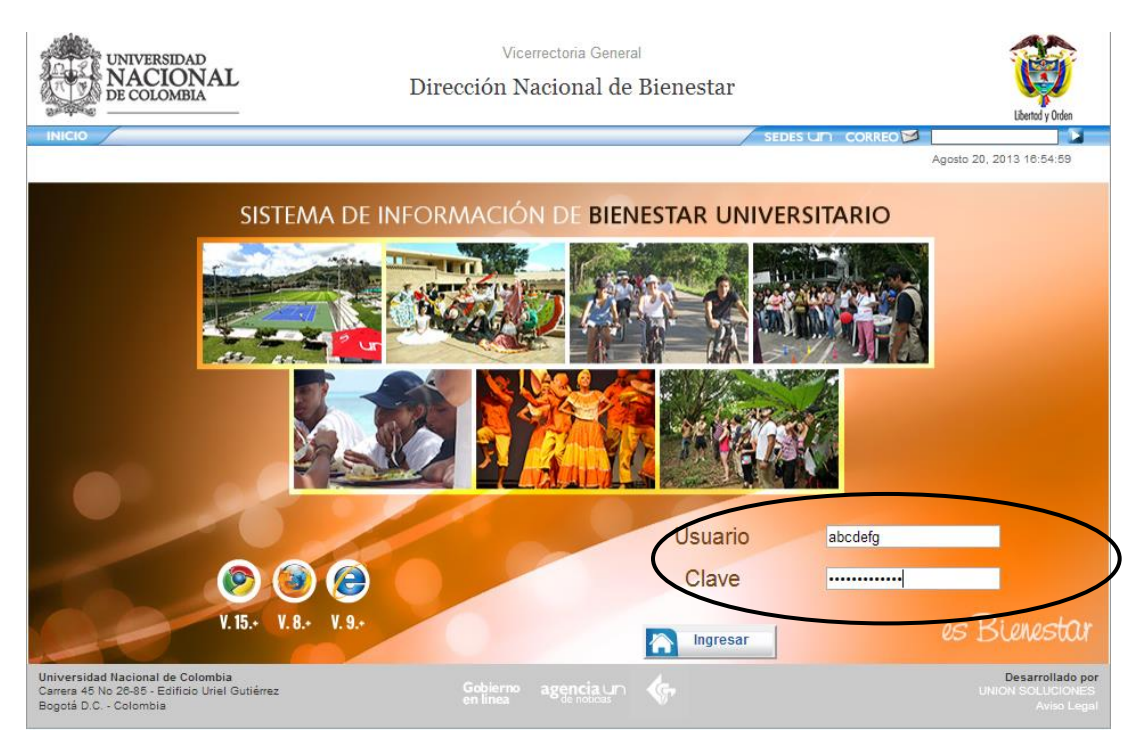

2. Haga click en el Menú *Servicios* y elija la opción *Convocatorias Gestión y Fomento* y posteriormente escoja la opción *Convocatorias activas*:

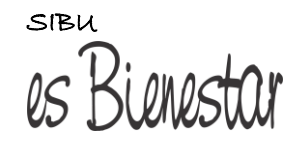

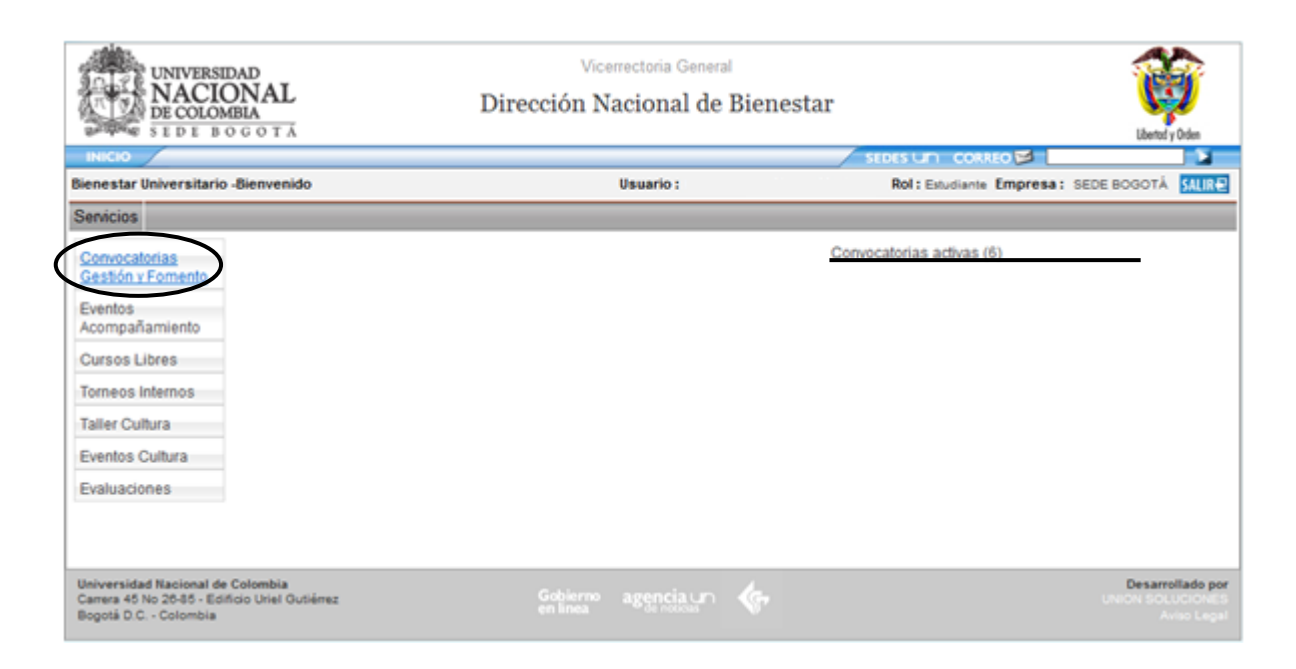

3. Verifique las convocatorias que se encuentran disponibles y las condiciones de cada una de ellas. Es importante que usted se cerciore de que cumple con todos los requisitos de la convocatoria a la que desea inscribirse:

|                           | ERSIDAD<br>CIONAL<br>MBIA                                              | I                                                             | Vicenee<br>Dirección Nac | ional de Bier          | nestar                                                            |                                                               | Liberted y Delan |
|---------------------------|------------------------------------------------------------------------|---------------------------------------------------------------|--------------------------|------------------------|-------------------------------------------------------------------|---------------------------------------------------------------|------------------|
| NICO<br>Sienestar Univers | itario -Biervenido                                                     |                                                               | Us                       | wario :                | A LINE<br>R                                                       | ol : Emplanta Empresa :                                       | SEDE BOGOTÀ      |
| Servicios                 |                                                                        |                                                               |                          | 2= N                   |                                                                   |                                                               | Color            |
|                           | Apoyo                                                                  | Alimentario Sede                                              |                          | 10                     | Ароуо                                                             | Alimentario Sede                                              |                  |
| Imagen<br>Convocatoria    | Nº<br>Convocatoria<br>Tarifa<br>Condiciones<br>Inscripción             | 1<br>BÁSICA TOTAL -<br>ALMUERZO<br>05/02/2014 a<br>05/02/2014 | 🖉 Inscribir              | Imagen<br>Convocatoria | N*<br>Convocatoria<br>Tarifa<br>Condiciones<br>Inscripción        | 1<br>BÁSICA TOTAL -<br>DESARUNO<br>05/02/2014 a<br>05/02/2014 | inscribir        |
|                           | Ароуо                                                                  | Alimentario Sede                                              |                          | 3 A                    | poyo para el Alc                                                  | jamiento - Maria Inm                                          | aculada          |
| Imagen<br>Convocatoria    | N <sup>a</sup><br>Convocatoria<br>Tarifa<br>Condiciones<br>Inscripción | 1<br>COMPLETA TOTAL<br>05/02/2014 a<br>05/02/2014             | 🖉 Inscribir              | Imagen<br>Convocatoria | N*<br>Convocatoria<br>Tarifa<br><u>Condiciones</u><br>Inscripción | 2<br>MADRES - MARÍA<br>INMACULADA<br>05/02/2014 a 05/02/2014  | Inscribir        |
|                           | Apoyo para e                                                           | Alojamiento - Ravas                                           | co .                     | ja 👘                   | Apoyo para el                                                     | Alojamiento - San Ra                                          | itael            |
| Imagen<br>Convocatoria    | Nº<br>Convocatoria<br>Tarifa<br><u>Condiciones</u><br>Inscripción      | 3<br>MUJERES - RAWASCO<br>05/02/2014 a<br>05/02/2014          | 🖉 inscribir              | Imagen<br>Convocatoria | Nº<br>Convocatoria<br>Tarifa<br>Condiciones<br>Inscripción        | 4<br>MUJERES - SAN<br>RAFAEL<br>05/02/2014 a<br>05/02/2014    | Inscribir        |

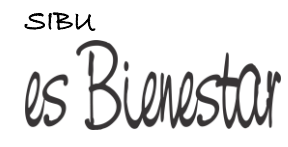

4. Una vez seleccionada la convocatoria, de click en el botón Inscribir:

| UNIV<br>NA<br>DEC      | CIONAL<br>ROMBIA                                           | Γ                                                          | Verm<br>Virección Nac                                                                                                    | tona Gameral<br>ional de Biene | estar                                                       |                                                               | and the second |
|------------------------|------------------------------------------------------------|------------------------------------------------------------|----------------------------------------------------------------------------------------------------|--------------------------------|-------------------------------------------------------------|---------------------------------------------------------------|----------------|
| PLCC /                 | Indo Brannanido                                            | 7                                                          |                                                                                                    |                                |                                                             |                                                               |                |
| Senscina               | tan to reserve the order                                   | ×                                                          |                                                                                                    |                                |                                                             | the factor of the factor                                      |                |
|                        | Αρογό                                                      | Alimentario Sede                                           |                                                                                                    |                                | Apoys                                                       | Alimentario Sede                                              |                |
| lmagen<br>Convocatoria | Nº<br>Convecatoria<br>Tarifa<br>Condictores<br>Inscripción | t<br>BÁSICA TOTAL -<br>ALMUERIZO<br>05022014 a<br>05022014 | Conve<br>Tipo de Apoyo                                                                                                    | ocatoria 🗙                     | N°<br>Convocatoria<br>Tarifa<br>Condiciones<br>Inscripción  | 1<br>BÁSICA TOTAL -<br>DESANURO<br>05/02/2014 8<br>35/02/2014 | Macridar       |
|                        | Apoyo                                                      | Alimentario Sede                                           | Tarifa<br>Condiciones                                                                                                    | COMPLETA TOTAL                 | o para el Ak                                                | siamionto - Maria Inma                                        | isutada        |
| imagen<br>Convocatoria | Nº<br>Convocatoria<br>Terita<br>Condiciones<br>Inscripcióe | 1<br>COMPLETATOTAL<br>056020014 a<br>056020014             | Nº Consurrational                                                                                                    | $\geq$                         | tr<br>Convocatoria<br>Tanita<br>Condiciones<br>Inscripción  | 2<br>MADRED - MARIA<br>IRMACULADA<br>05/02/0214 & 05/02/0214  | 🙆 inscribe     |
|                        | Ароуо рега е                                               | Alojamiento - Rovato                                       | 50 (j. 1997)<br>1997 - 1997 - 1997 - 1997 - 1997 - 1997 - 1997 - 1997 - 1997 - 1997 - 1997 - 1997 - 1997 - 1997 - 1997 - 1997 - | 0 6                            | Apòyo para el                                               | I Alojamlento - San Ra                                        | laet S         |
| imagen<br>Convocatoria | Nº<br>Convocatoria<br>Tarita<br>Condiciones<br>Bracripción | 3<br>MULERES - RAIASCO<br>05/02/2014 a<br>05/02/2014       | 🛃 ansentar                                                                                                    | Imagen<br>Cerviccatoria        | Nº<br>Convocatoria<br>Tarifa<br>Condiciones<br>Issocripción | 4<br>MULERES-SAN<br>RAFAEL<br>95/02/2014 a                    | Canacebe       |

5. Diligencie el Instrumento de Valoración Socioeconómica y de click en *Enviar*. Recuerde que en aquellos casos en los que usted manifieste alguna situación especial (Factor Agravante), deberá demostrarla con documentos específicos, que debe presentar de acuerdo al cronograma de la convocatoria:

| Plan BIOLOGÍA<br>Periodo                                                                                                    |                                                                                                    |
|----------------------------------------------------------------------------------------------------|----------------------------------------------------------------------------------------------------|
| La Universidad Nacional de Colombia utiliza un instrumento de Valoración Soci<br>que solicitan los Apoyos Socioeconómicos de Bienestar Universitario.                      | oeconómico, que permite determinar el grado de vulnerabilidad de los estudiantes                                                                                                    |
| Nota:                                                                                                    |                                                                                                    |
| El diligenciamiento únicamente del Instrumento puede realizarse para determir<br>de un Apoyo Socieconómico, para esto ingrese por el módulo de "Solicitud<br>convocatoria. | nar el grado de vulnerabilidad de un estudiante pero NO corresponde a una solicituo<br>de Apoyo Socieconómico" en las fechas en las que se encuentre habilitada una                                                                         |
| РВМ                                                                                                    | 22                                                                                                    |
| ¿Usted tiene hijos?                                                                                                    | ®si©No                                                                                                    |
|                                                                                                    | Nota: Para verificar esta situación, usted debe entregar, en las fechas y lugares<br>establecidos en la convocatoria, el registro civil de nacimiento de su(s) hijo(s).                                                                     |
| ¿Cuántos hijos tiene?                                                                                                    | 1                                                                                                    |
| ¿Usted se encuentra en situación de desplazamiento forzoso?                                                                                                    | ©si®no                                                                                                    |
| ¿Usted se encuentra damnificado por fenomenos naturales?                                                                                                    | ®si®no                                                                                                    |
|                                                                                                    | Nota: Para verificar esta situación usted debe entregar, en las fechas y lugares<br>establecidos en la convocatoria, un certificado de su condición, expedido por la<br>autoridad competente del nivel municipal, departamental o nacional. |
| ¿Usted es una persona con discapacidad debidamente diagnosticada?                                                                                                    | ©Si®N₀                                                                                                    |
| 1 de 1                                                                                                    |                                                                                                    |
| Enviar Salir                                                                                                    |                                                                                                    |

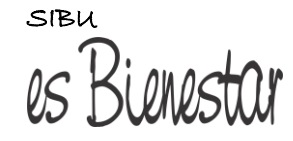

6. Una vez realice la inscripción, si usted manifestó algún Factor Agravante, visualizará el siguiente mensaje con la información que está pendiente:

|                                                                                                    | UNIVERSIDAD                                                                                                    | Vicerrectoria General                                                                 |                                                        |               |
|----------------------------------------------------------------------------------------------------|----------------------------------------------------------------------------------------------------|---------------------------------------------------------------------------------------|--------------------------------------------------------|---------------|
|                                                                                                    | DE COLOMBIA                                                                                                    | Dirección Nacional de Bienestar                                                       |                                                        |               |
|                                                                                                    | SEDE BOGOTÁ                                                                                                    |                                                                                       | Libertod y Orden                                       |               |
|                                                                                                    | INICIO                                                                                                    |                                                                                       | SEDES LIN CORREO 🖾                                     |               |
|                                                                                                    | Bienestar Universitario -Bienvenido                                                                                                    | Usuario :                                                                             | Rol: Estudiante Empresa: SEDE BOGOTÁ                   |               |
|                                                                                                    | Servicios                                                                                                    |                                                                                       |                                                        |               |
|                                                                                                    | Convocatorias                                                                                                    | Se encuentra pendiente de ent                                                         | tregar documentos. Pru0002.                            |               |
|                                                                                                    | Gestión y Fomento                                                                                                    | Convocatorias activas (6) Mas                                                         |                                                        |               |
|                                                                                                    |                                                                                                    | ADVERTENCIA                                                                           |                                                        | ×             |
| Para completar el proceso de i<br>- Registro civil de nacimiento d<br>- Certificado de su condición de | nscripción debe presentar los siguientes documentos<br>e su(s) hijo(s) en las fechas y lugares establecidos er<br>e damnificado por fenómenos naturales, expedido por | :<br>n la convocatoria.<br>la autoridad competente municipal, departamental o nacion: | al. Presentarla en el lugar y fecha establecidos en la | convocatoria. |
|                                                                                                    | Universidad Nacional de Colombia<br>Carren 45 No 25:45 - Ecificio Uriel Gutiérez<br>Bogotá D.C Colombia                                                               |                                                                                       | Desarrollado por<br>UNIÓN SOLUCIONES<br>Aviso Legal    |               |

7. Una vez realice la inscripción, y usted **NO** manifestó ningún Factor Agravante, visualizará el siguiente mensaje de confirmación:

| UNIVERS<br>NACI<br>DE COLO<br>S E D E E | ONAL<br>MBIA<br>3 0 g 0 t Á                           |                                                        | Vicerrectoria G<br>Dirección Nacional | <sup>eneral</sup><br>de Bienestar      |                                      |                                                                    | Libertod y | <b>D</b> rden |
|-----------------------------------------|-------------------------------------------------------|--------------------------------------------------------|---------------------------------------|----------------------------------------|--------------------------------------|--------------------------------------------------------------------|------------|---------------|
| ΙΝΙCΙΟ                                  | _                                                     |                                                        |                                       |                                        |                                      | un correo 🛛 📃                                                      |            |               |
| Bienestar Universitari                  | io -Bienvenido                                        |                                                        | Usuario :                             |                                        | Rol                                  | : Estudiante Empresa: SEDE E                                       | IOGOTÁ     | SALIRE        |
| Servicios                               |                                                       |                                                        |                                       |                                        |                                      |                                                                    |            |               |
|                                         | Apoyo Al                                              | imentario Prueb                                        | a                                     |                                        |                                      | eqeqe                                                              |            |               |
| Imagen Convocatori                      | Nº Convocator<br>Tarifa<br>Condiciones<br>Inscripción | ia No. 1<br>BÁSICA PARCIA<br>Ninguna<br>22/09/2013 a 2 | ADVERTENCI                            | N° Co<br>Tarif<br>A X                  | onvocatori<br>a<br>iones<br>ción     | ia prueba22<br>BÁSICA PARCIAL<br>eqweqw<br>22/11/2013 a 22/11/2013 |            |               |
|                                         | Prue                                                  | ba Instructivo                                         |                                       |                                        | I                                    | Medellín                                                           |            |               |
| Imagen<br>Convocatoria                  | N°<br>Convocatoria<br>Tarifa<br>Condiciones           | 150<br>BÁSICA TOTAL                                    | Inscripción completada exitosam       | ente.                                  | vocatori<br>iones<br>ción            | ia Medellin 1<br>BÁSICA TOTAL<br>qwe<br>11/10/2013 a 11/10/2013    |            |               |
|                                         | Inscripción                                           | 06/02/2014                                             | Continuar                             |                                        | Pruel                                | ba 08-01-2014                                                      |            |               |
|                                         |                                                       |                                                        | Imag                                  | gen Convocatoria Tarif<br>Conc<br>Insc | vocatori<br>a<br>liciones<br>rinción | a Prueba 08-01-2014<br>PRÉSTAMO ESTUDIANTIL                        |            |               |

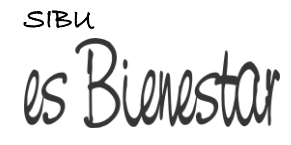

8. En el menú *Servicios → Convocatorias Gestión y Fomento,* puede verificar el estado en las convocatorias en las que se ha inscrito, seleccionado el apoyo al cual se inscribió:

| UNIVERSIDAD<br>NACIONAL<br>DE COLOMBIA<br>SE DE B O G O T Á                                               | Vicerrectoria<br>Dirección Nacion | General<br>al de Bienestar                       |                    |             | Libertod                   | y Orden                                     |
|----------------------------------------------------------------------------------------------------|-----------------------------------|--------------------------------------------------|--------------------|-------------|----------------------------|---------------------------------------------|
|                                                                                                    |                                   | /                                                |                    | REO 🞾 📃     |                            |                                             |
| Bienestar Universitario - Servicios                                                                       | Usuario                           | <b>D</b> :                                       | Rol : Estudiante   | Empresa:    | SEDE BOGOTÁ                | SALIR€                                      |
| Servicios                                                                                                 |                                   |                                                  |                    |             |                            |                                             |
| Convocatorias<br>Gestión y Formento<br>Eventos                                                            | Convocatorias activas (6)         | e encuentra pendiente de e<br>Mas<br>Información | ntregar documento: | s. Pru0002. |                            |                                             |
| Acompañamiento                                                                                            | Cor                               | nvocatorias que está partici                     | pando              |             |                            |                                             |
| Cursos Libres                                                                                             | Tipo de Apoyo                     | Tarifa                                           | Nº Convocatoria    | Estado      |                            |                                             |
| Torneos Internos                                                                                          | APOYO ALIMENTARIO                 | BÁSICA PARCIAL                                   | Pru0002            | Pendiente   |                            |                                             |
| Taller Cultura<br>Eventos Cultura<br>Evaluaciones                                                         | 1 de 1                            |                                                  |                    |             |                            |                                             |
| Universidad Nacional de Colombia<br>Carrera 45 No 26-85 - Edificio Uriel Gutiérrez<br>Bogotá D.C Colombia | Gobierno agenc<br>en línea        | iaun 🍖                                           |                    |             | Desarro<br>UNION SOL<br>Av | o <b>llado por</b><br>UCIONES<br>viso Legal |

**NOTA:** Si usted desea inscribirse a otro apoyo socioeconómico, debe repetir nuevamente los pasos 1, 2, 3 y 4.

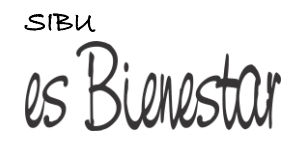

## Instrucciones para el diligenciamiento del Compromiso Ético:

Si usted ha sido *Pre-Adjudicado* en uno de los Apoyos Socioeconómicos, debe diligenciar el Compromiso Ético, de acuerdo al cronograma de la convocatoria. Para ello, siga los siguientes pasos:

1. Ingrese a la dirección <u>www.sibu.unal.edu.co</u> y digite su usuario y contraseña del correo electrónico institucional.

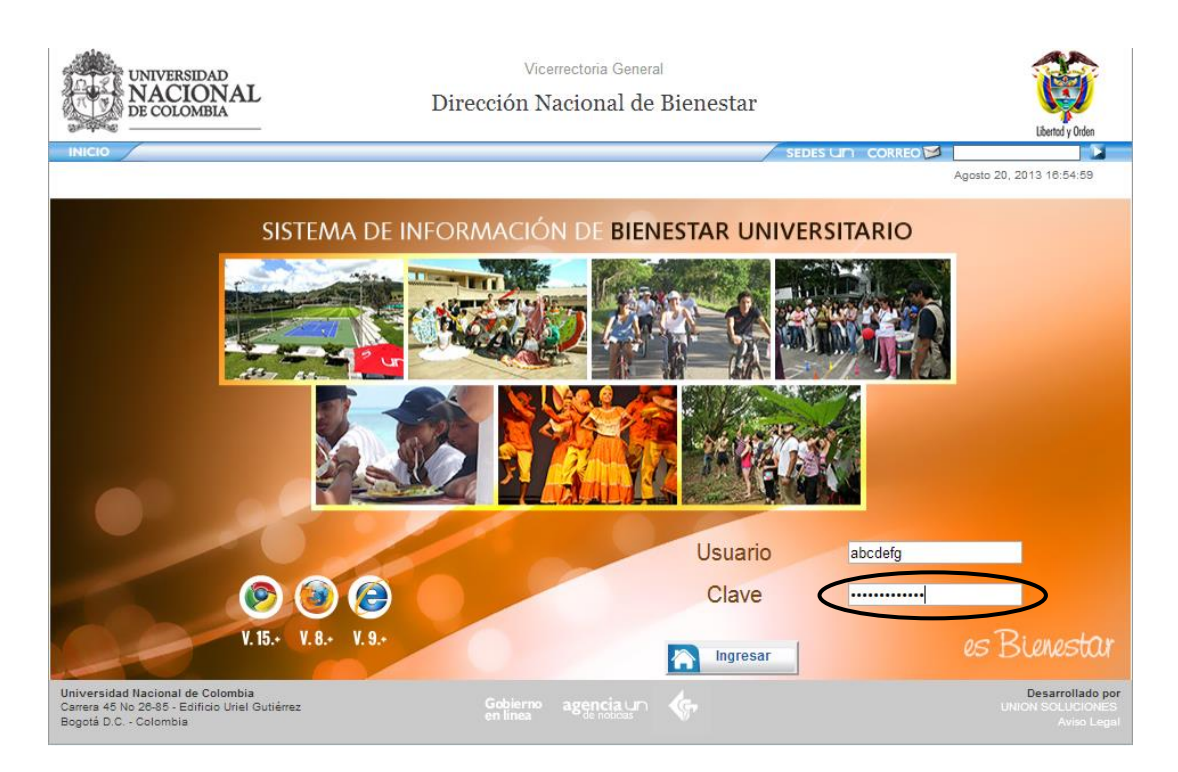

 En el Menú Servicios, elija la opción Convocatorias Gestión y Fomento y posteriormente en la opción Más información (Verá un mensaje que dice "Debe aceptar compromiso para la convocatoria con descripción ......"):

| DE COLO                            | MBIA Dire                                | cción Nacional de Bienesta                 |                         | Libertol y Oden |
|------------------------------------|------------------------------------------|--------------------------------------------|-------------------------|-----------------|
| Bienestar Universitari             | o -Servicios                             | Usuario :                                  | Rol : Estudiante Empre  | sa: SEDE BOGOTÁ |
| Servicios                          |                                          |                                            |                         |                 |
| Convocatorias<br>Gestión y Fomento | Debe aceptar co                          | mpromiso para la convocatoria con descripo | ión Prueba Instructivo. |                 |
| Eventos<br>Acompañamiento          | Convocatorias activas Información<br>(5) |                                            |                         |                 |
| Cursos Libres                      |                                          |                                            |                         |                 |
| Tomeos Internos                    |                                          | Convocatorias que está participa           | ndo                     |                 |
| Taller Cultura                     | Tipo de Apoyo                            | Tarita                                     | Nº Convocatoria         | Estado          |
| Eventos Cultura                    | APOYO ALIMENTARIO                        | RÁSICA PARCIAL                             | 150                     | PreAdjudicado   |
| Evaluaciones                       |                                          |                                            |                         |                 |
|                                    | 1 de 1                                   |                                            |                         |                 |
| Universidad Nacional d             | e Colombia                               | Collinson annacias en 10-                  |                         | Desarrollado p  |

3. Lea detenidamente el contenido del Compromiso Ético y si está de acuerdo con él, de click en el botón **"Si"** 

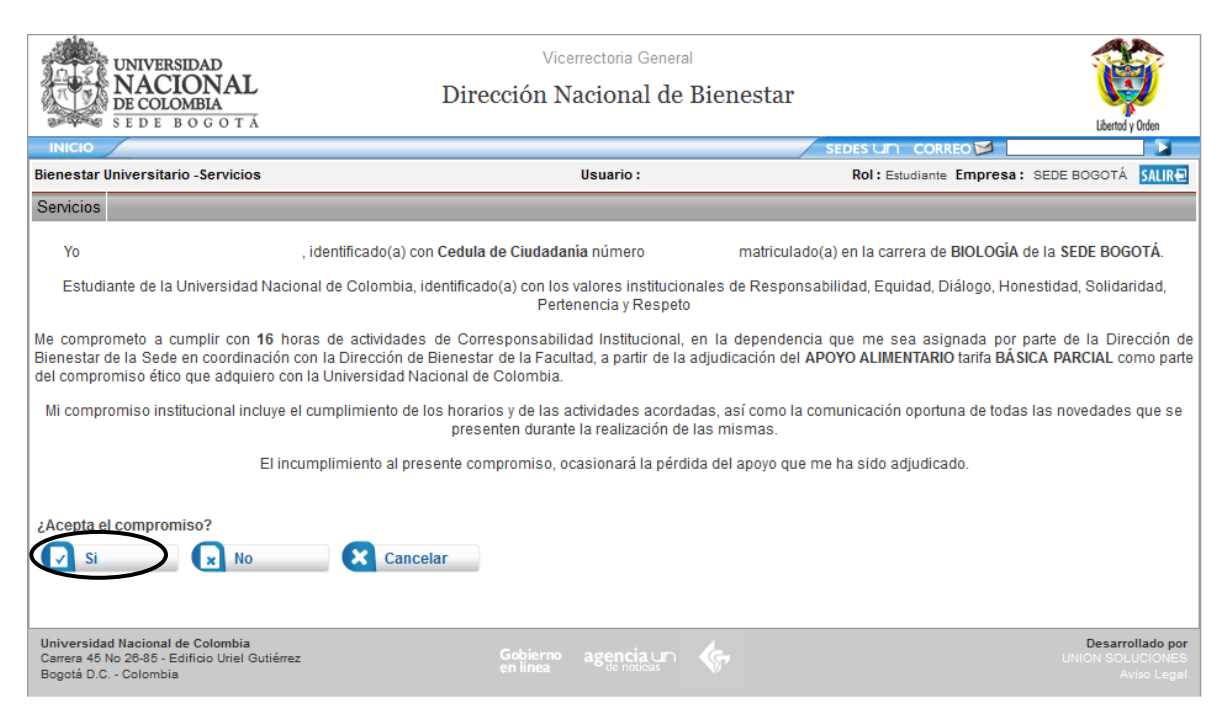

**Nota:** Durante todo el proceso de las convocatorias se realizarán notificaciones a través del correo electrónico institucional, por lo tanto, es importante que usted revise constantemente su cuenta incluso en la bandeja de spam. De la misma manera, a través del Sistema de Información de Bienestar Universitario SIBU, en la página <u>www.sibu.unal.edu.co</u> en la opción **Servicios**  $\rightarrow$  **Convocatorias Gestión y Fomento** puede verificar su estado en la convocatoria.

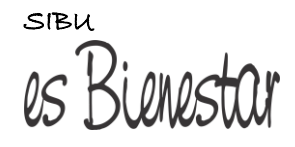